## Apple Cash - iPhone - iOS 18

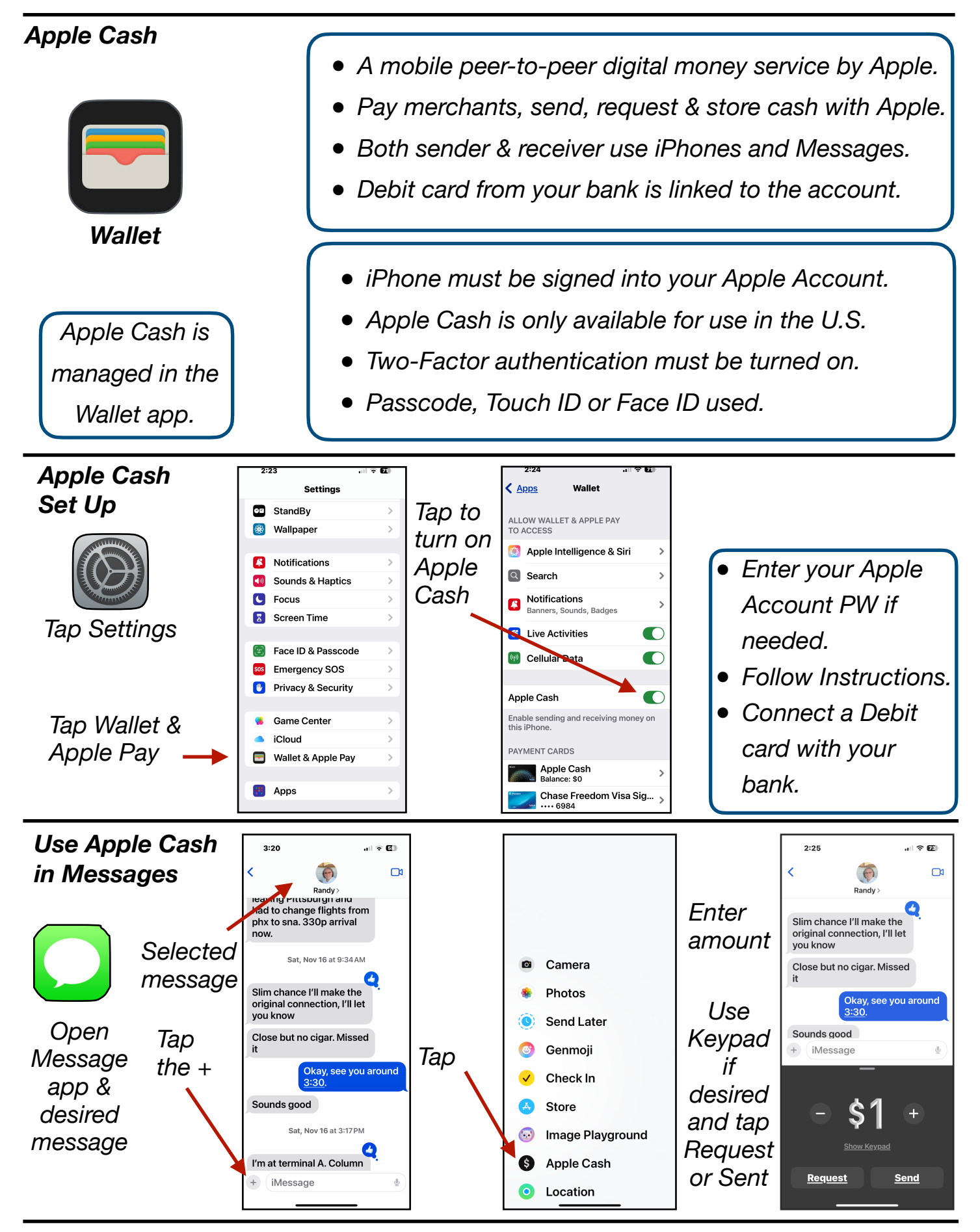

Gene Hollaway, Apr. 2025

TheMacClub.org

949-268-2263

## Apple Pay - iPhone - iOS 18

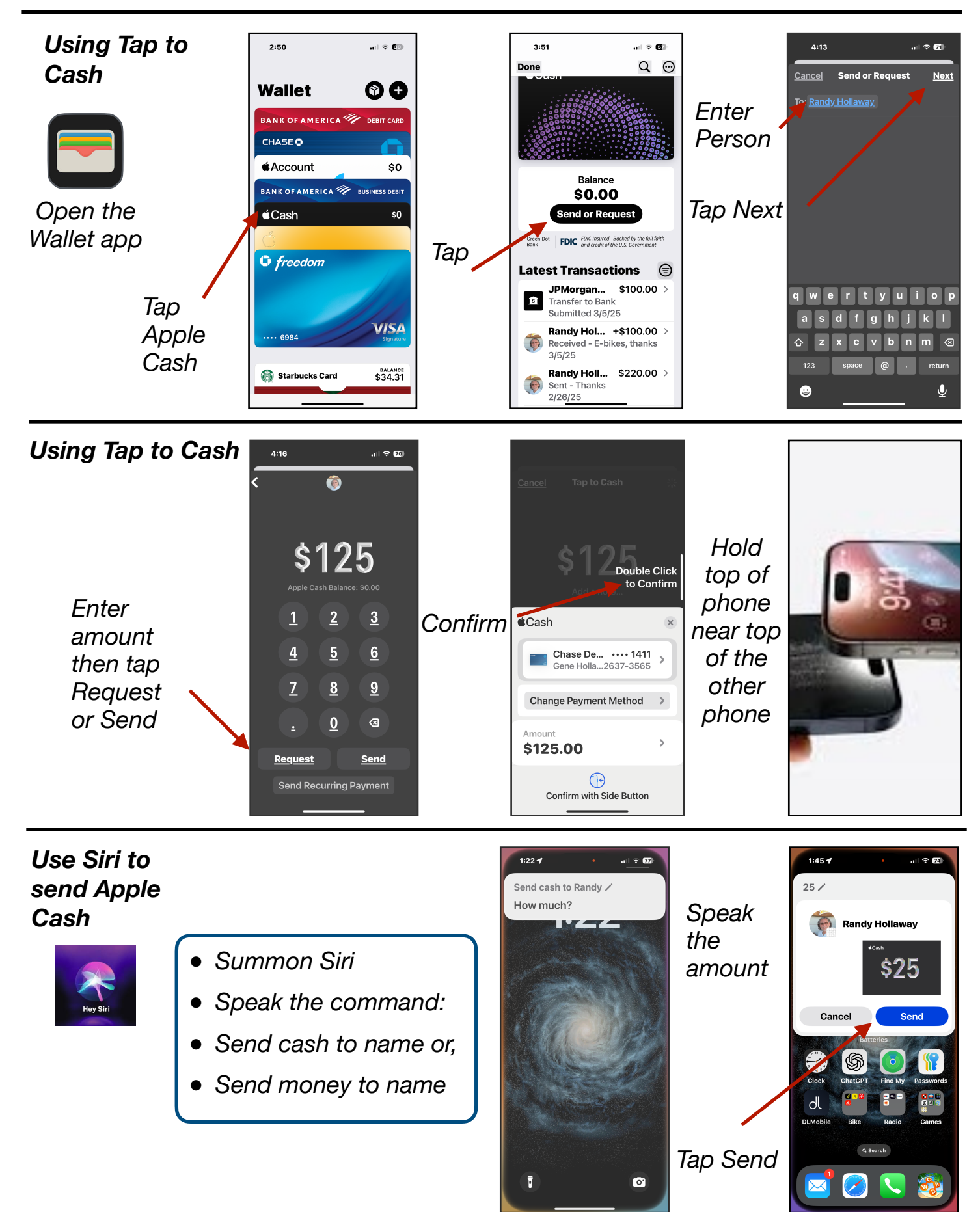

Gene Hollaway, Apr. 2025

TheMacClub.org

949-268-2263